## Preform Comment connecter les deux imprimantes Form3+

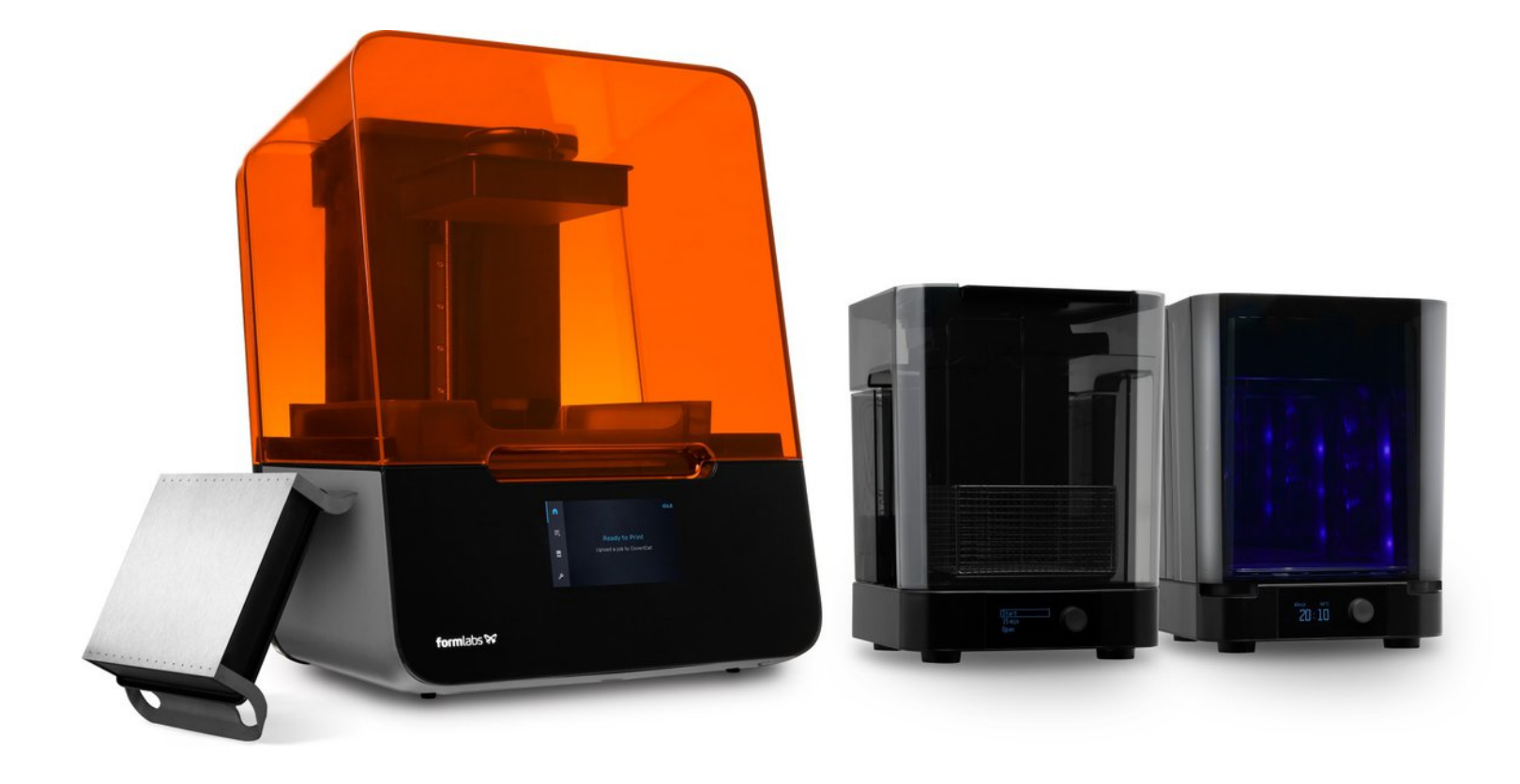

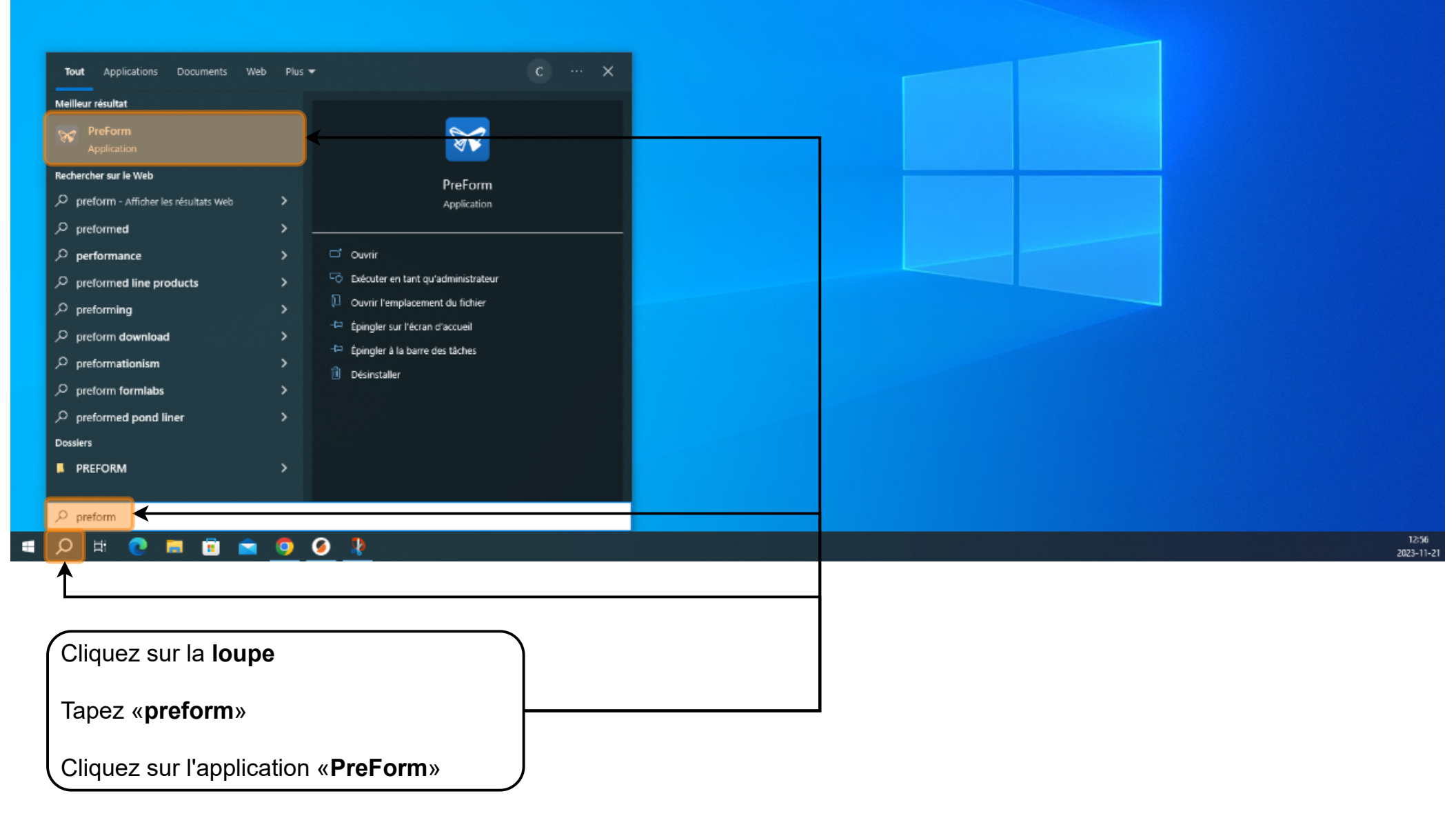

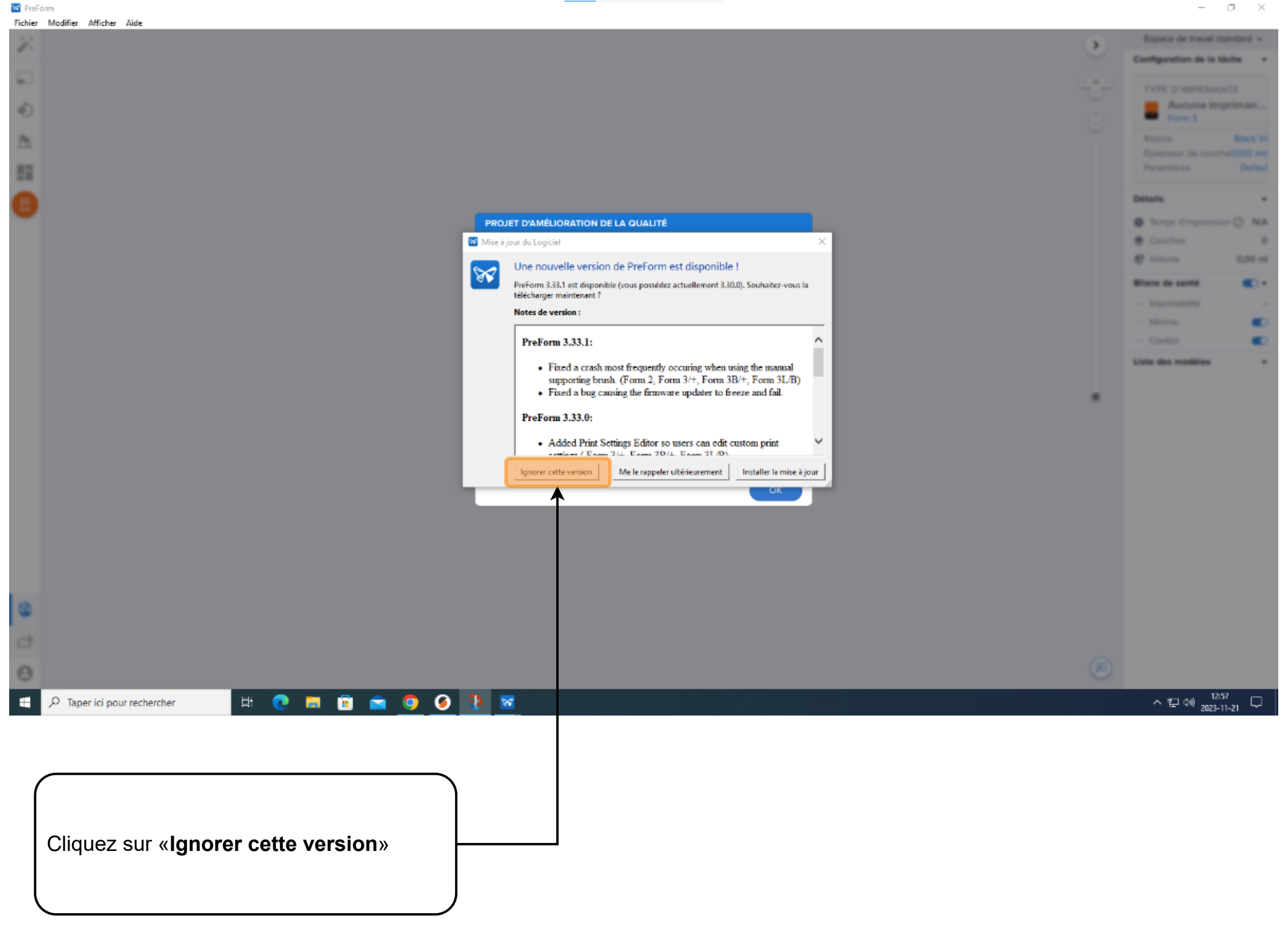

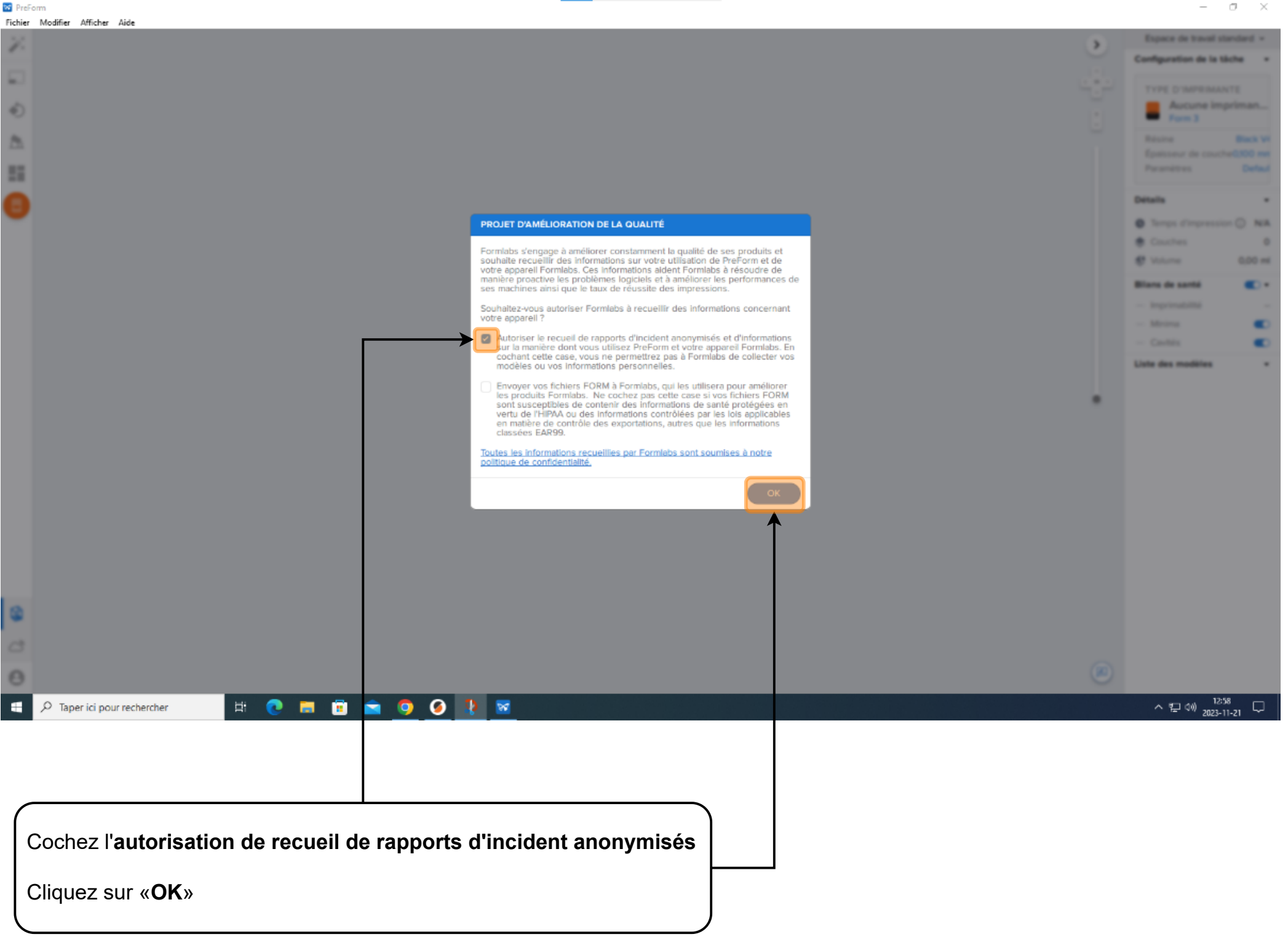

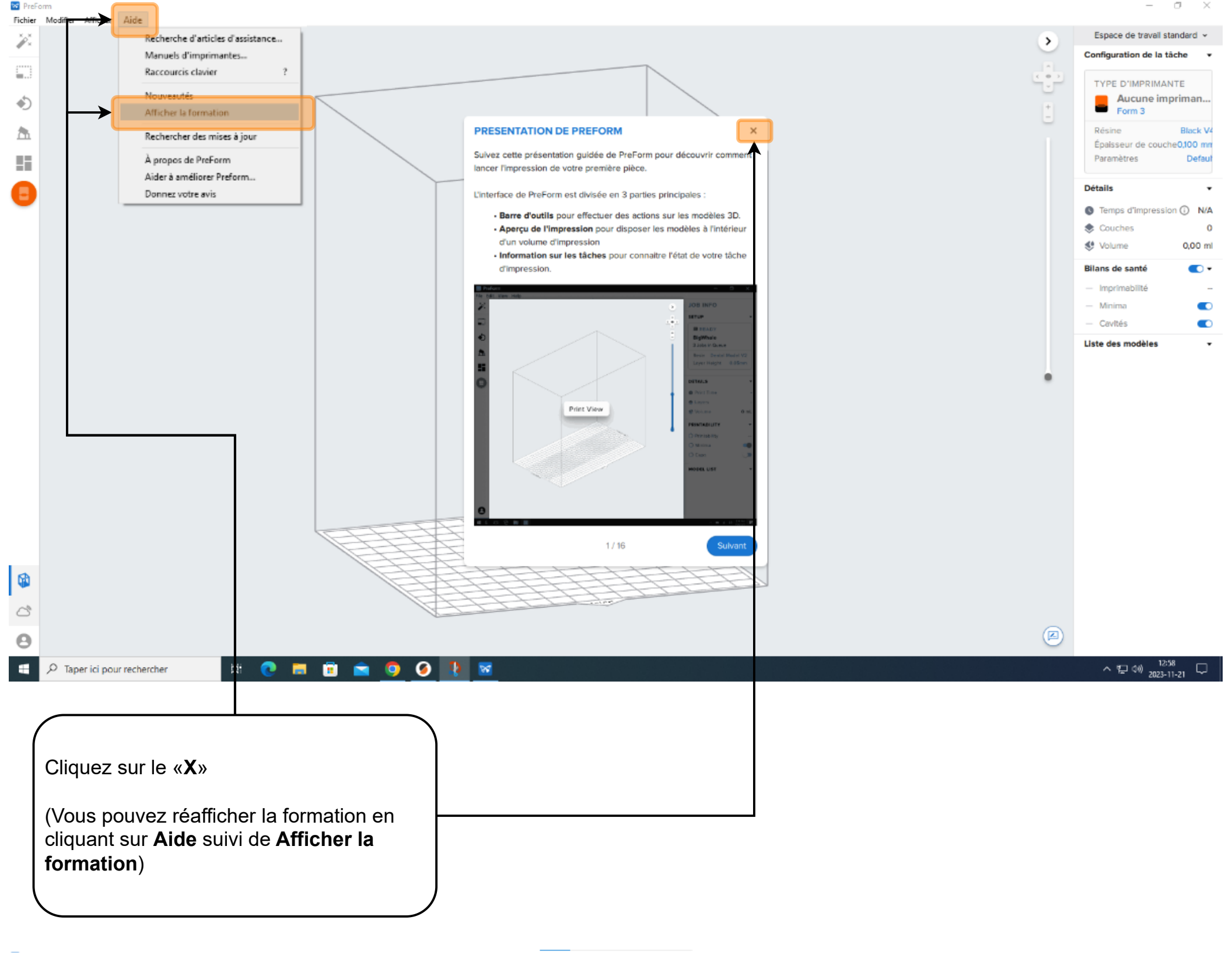

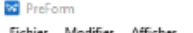

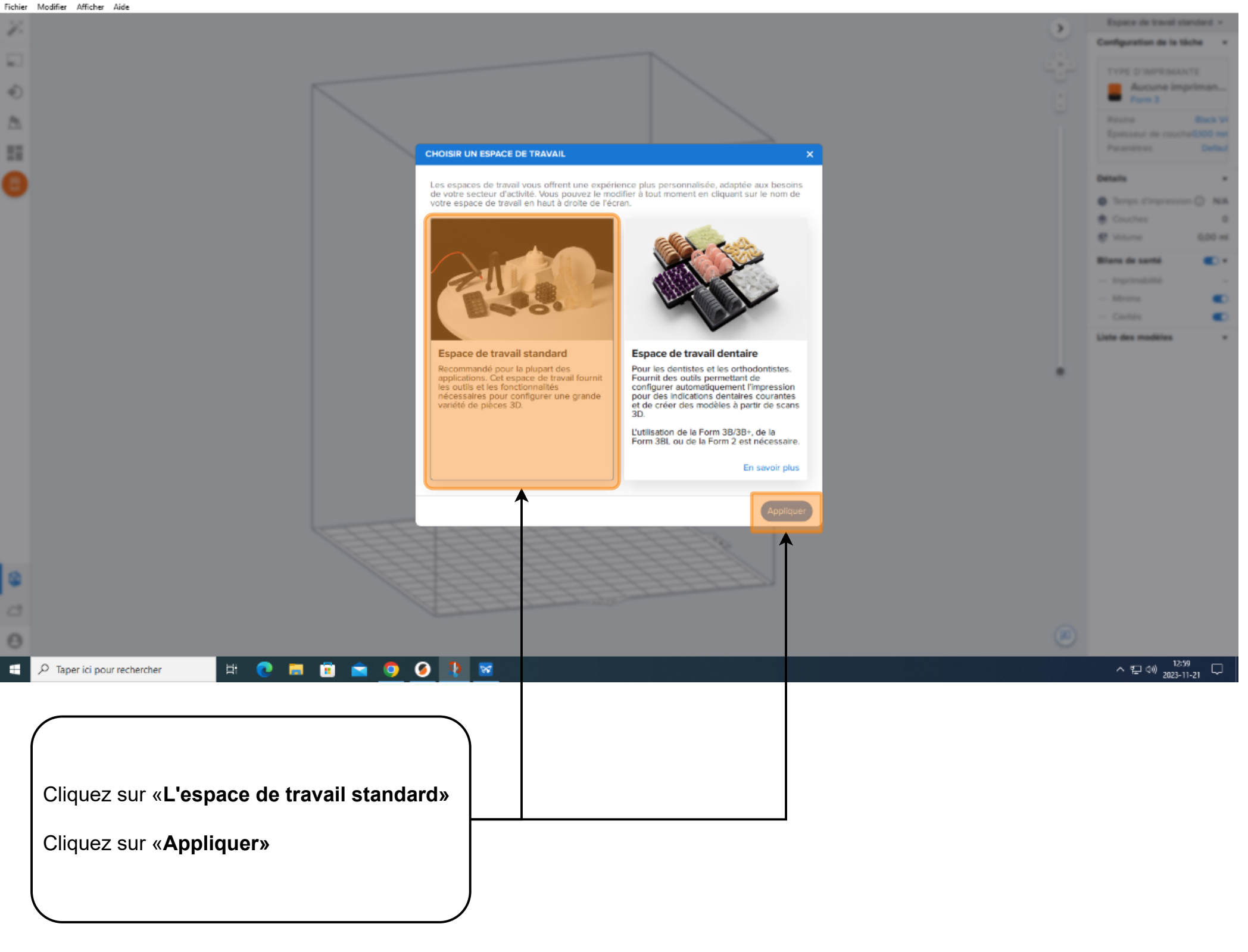

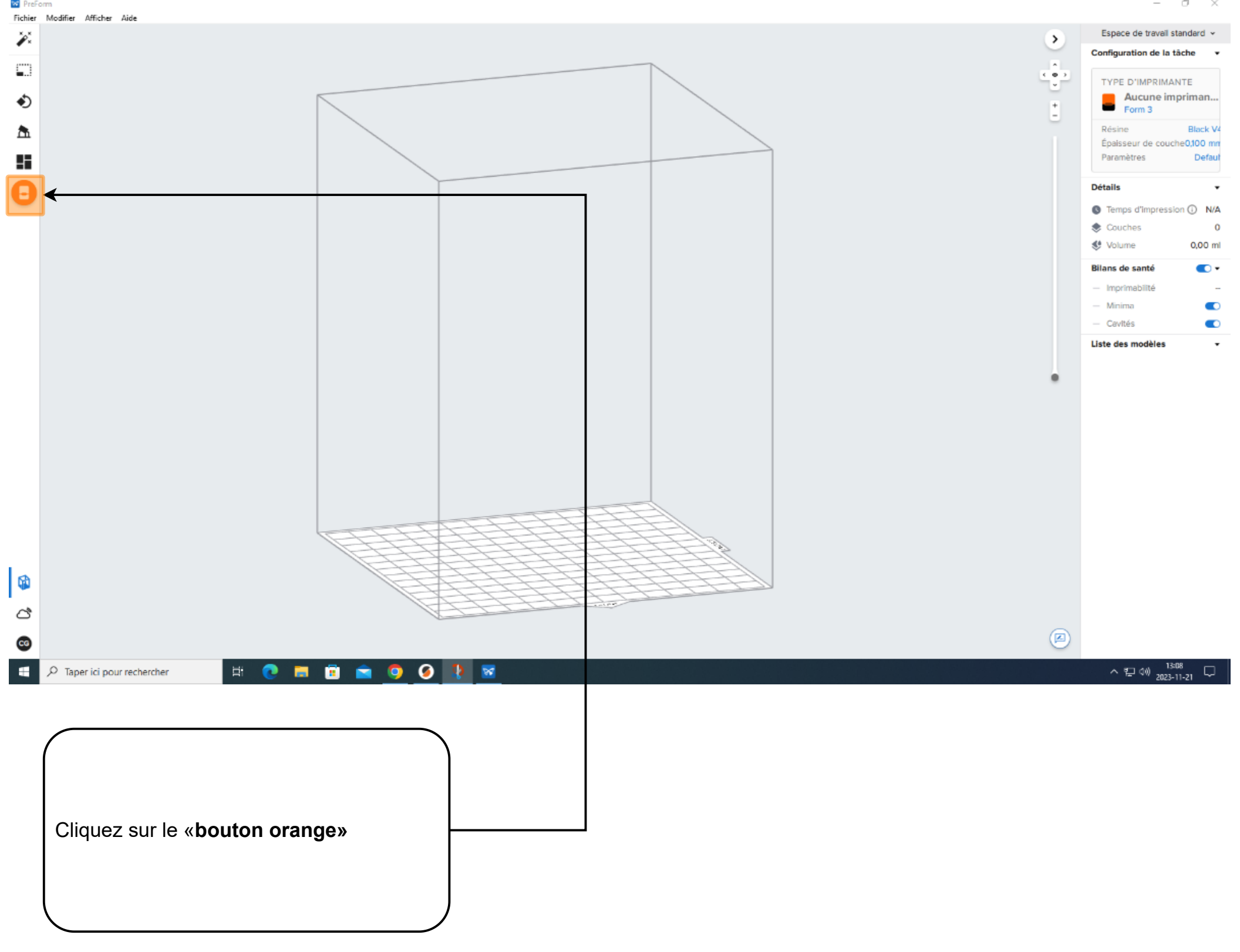

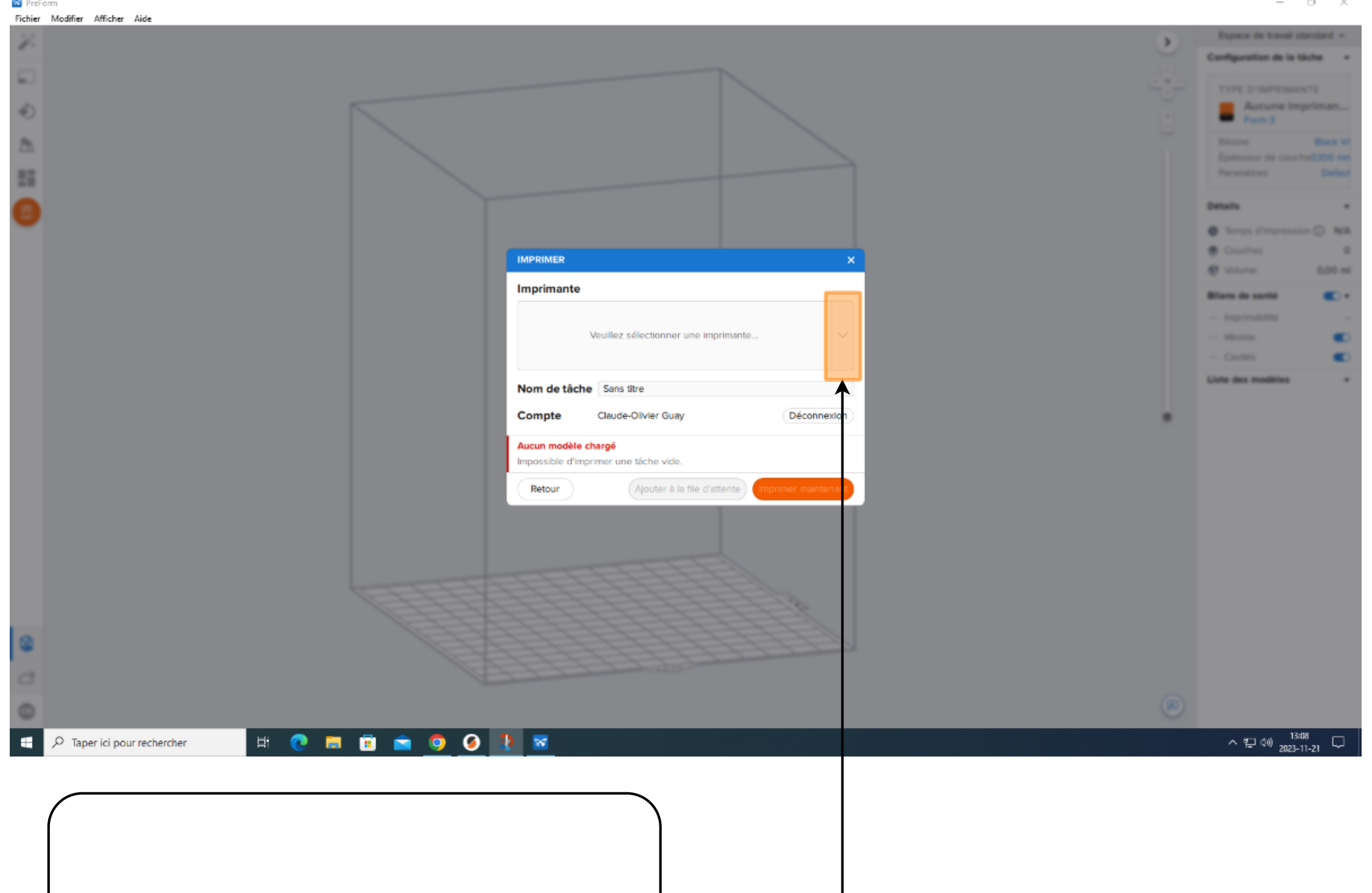

Cliquez sur le «bouton» du menu déroulant

bart.

dez sur le «**Douton**» du menu derodiant

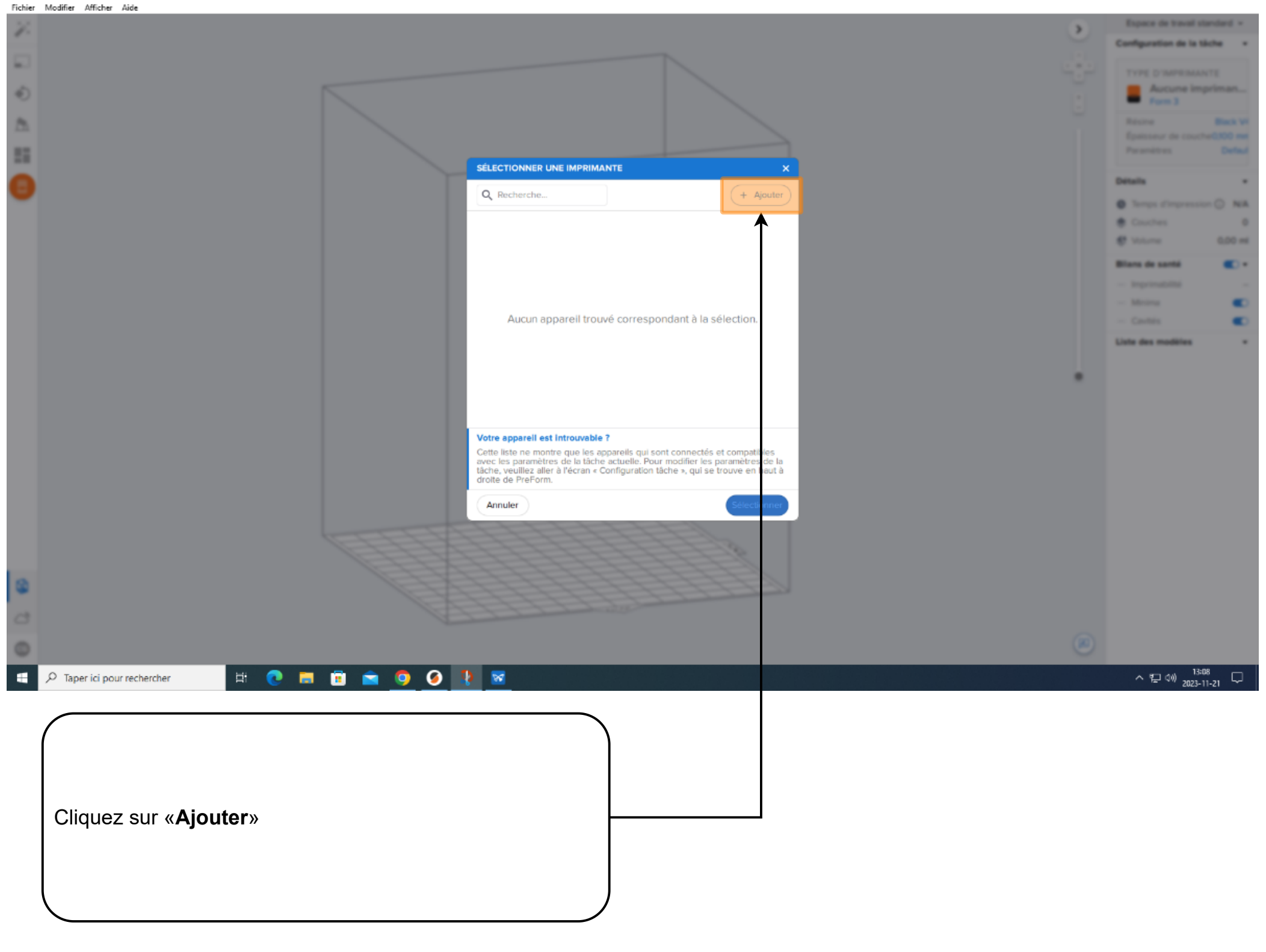

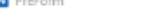

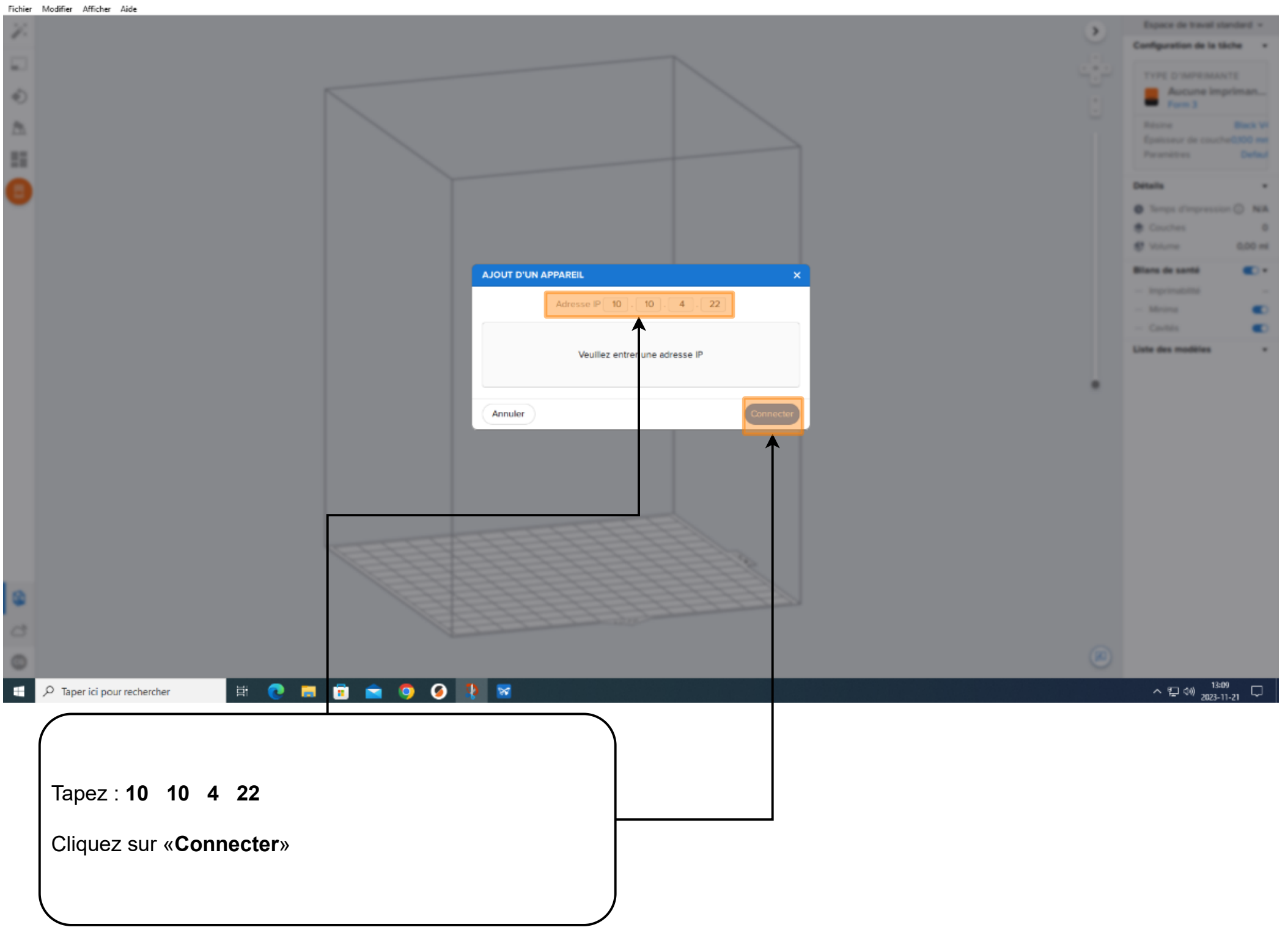

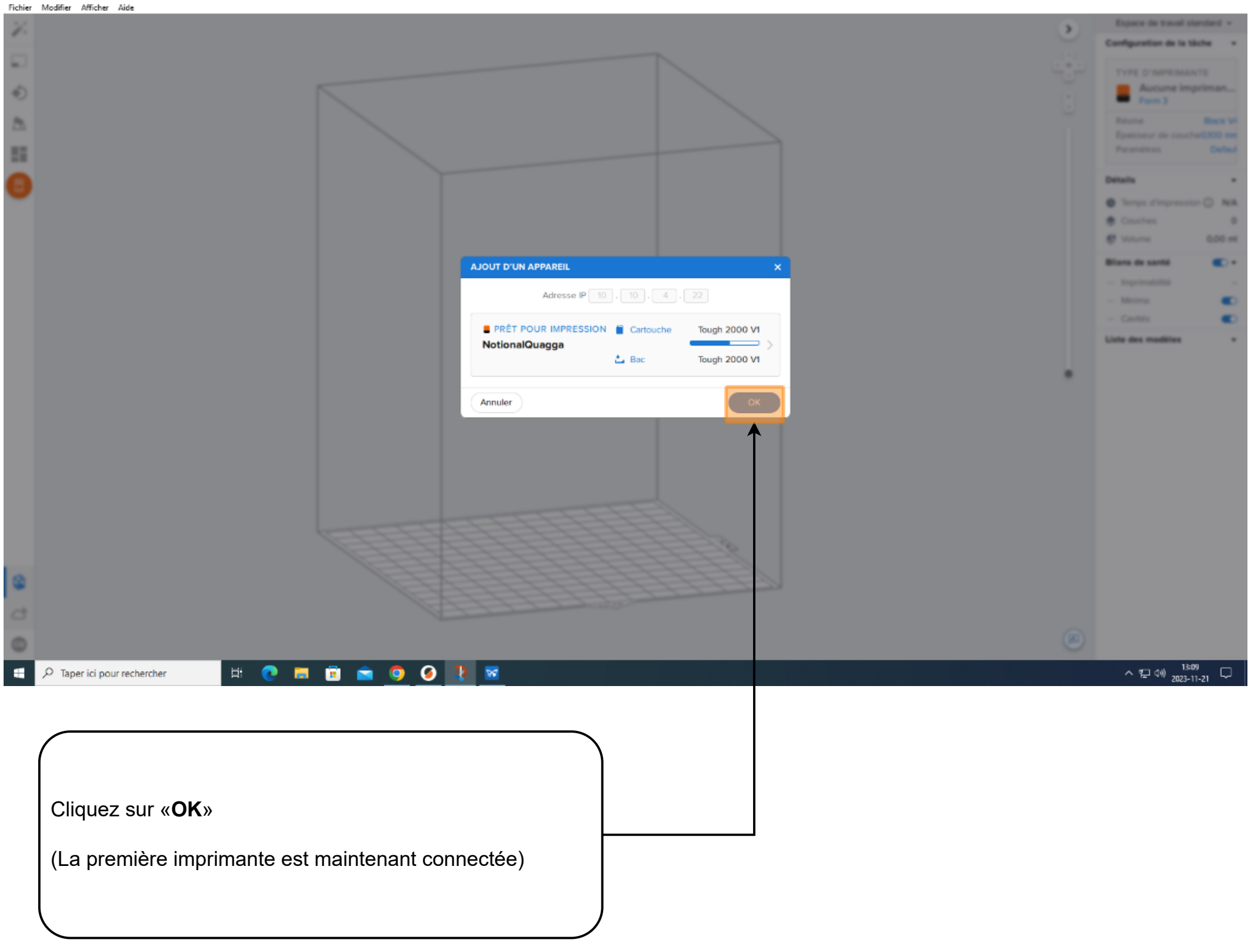

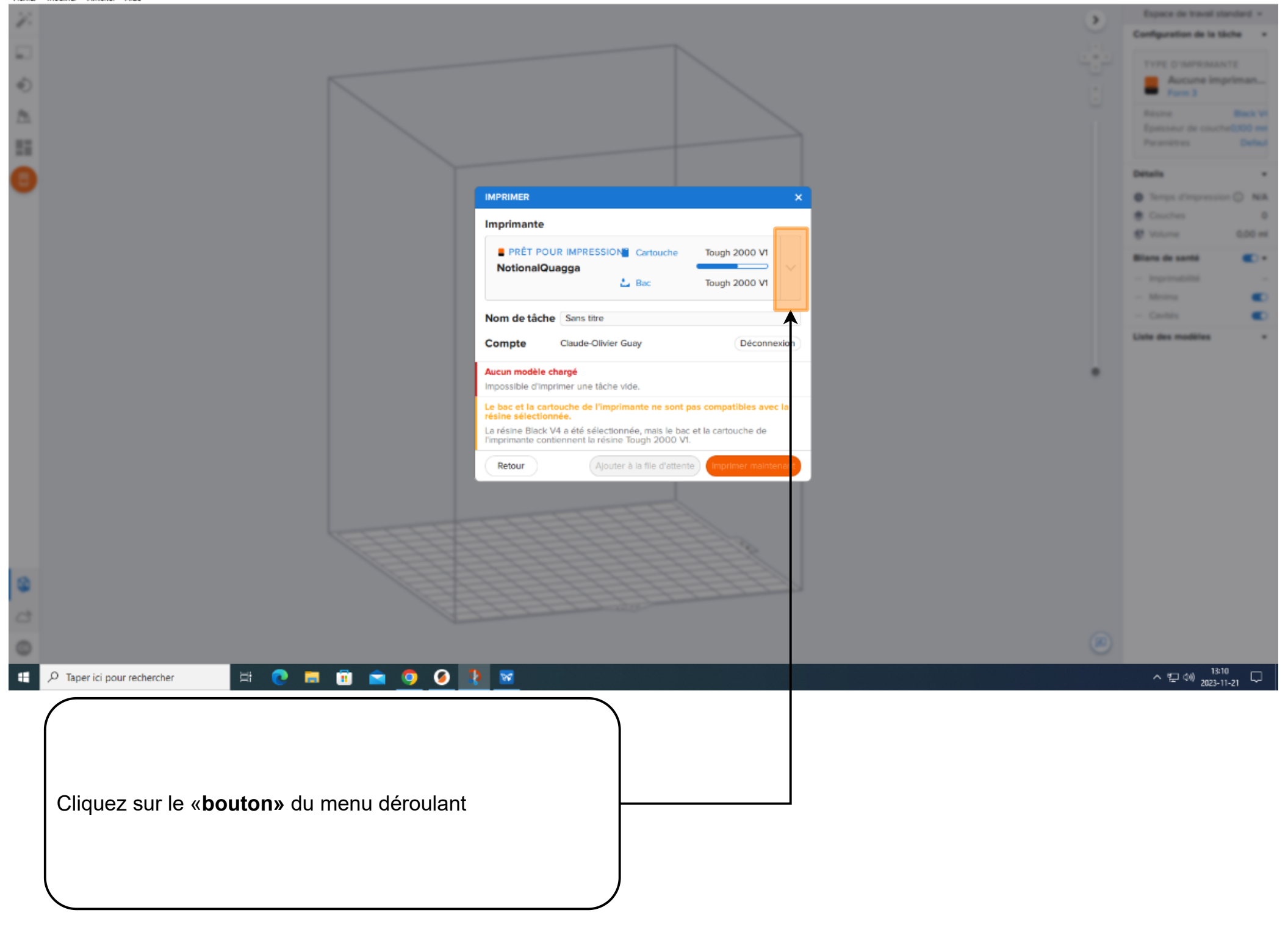

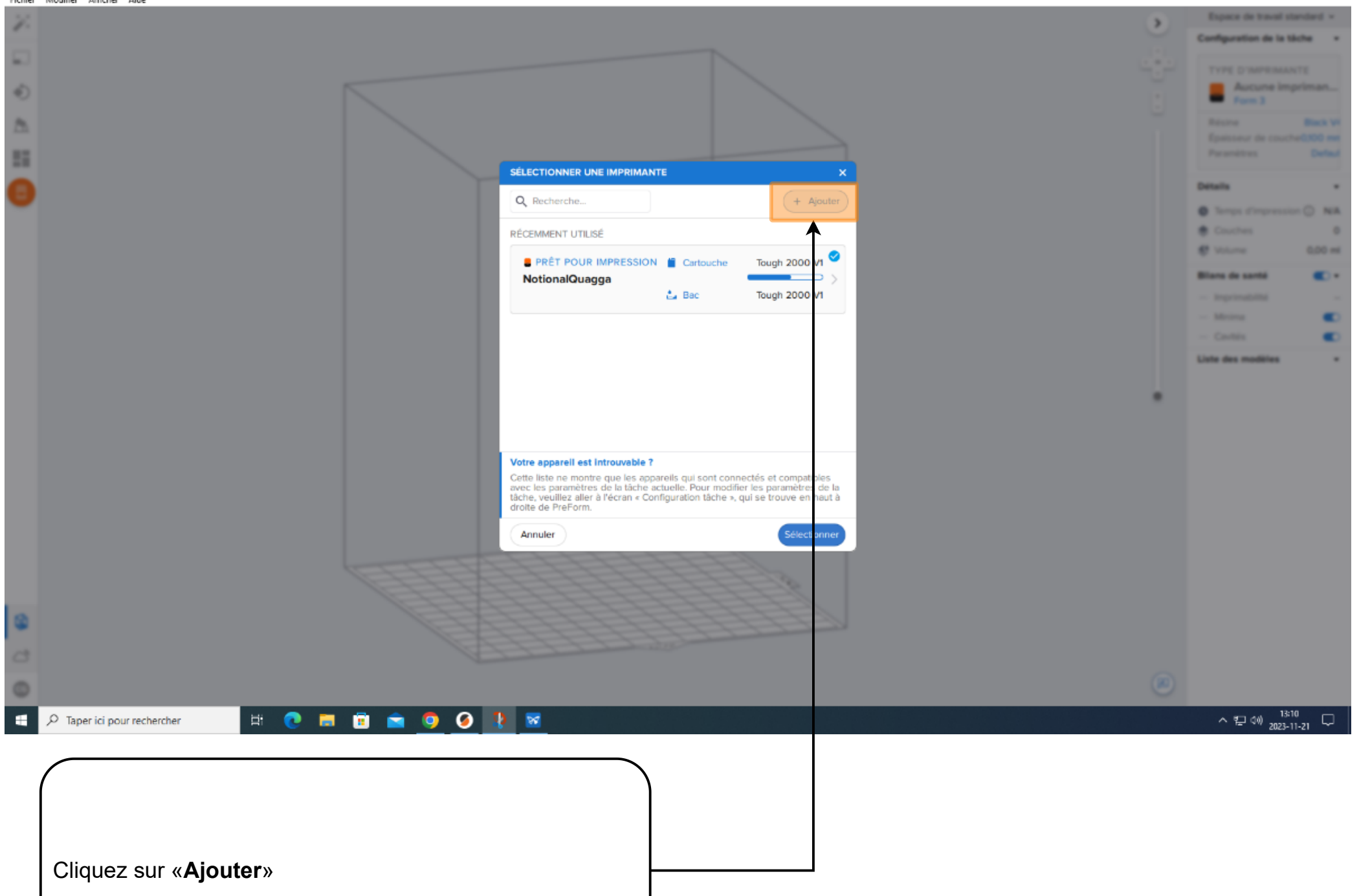

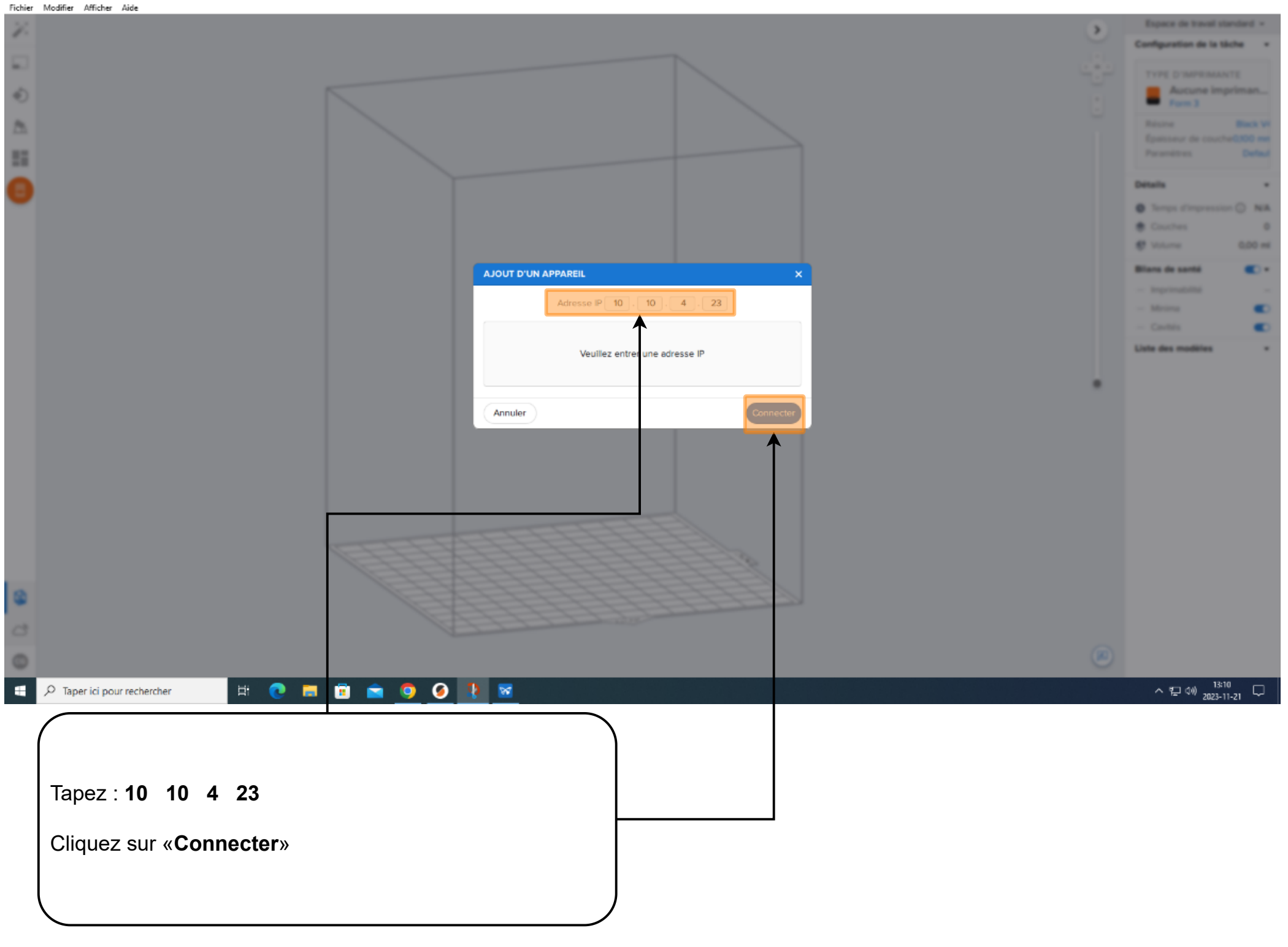

```
Fichier Modifier Afficher Aide
```

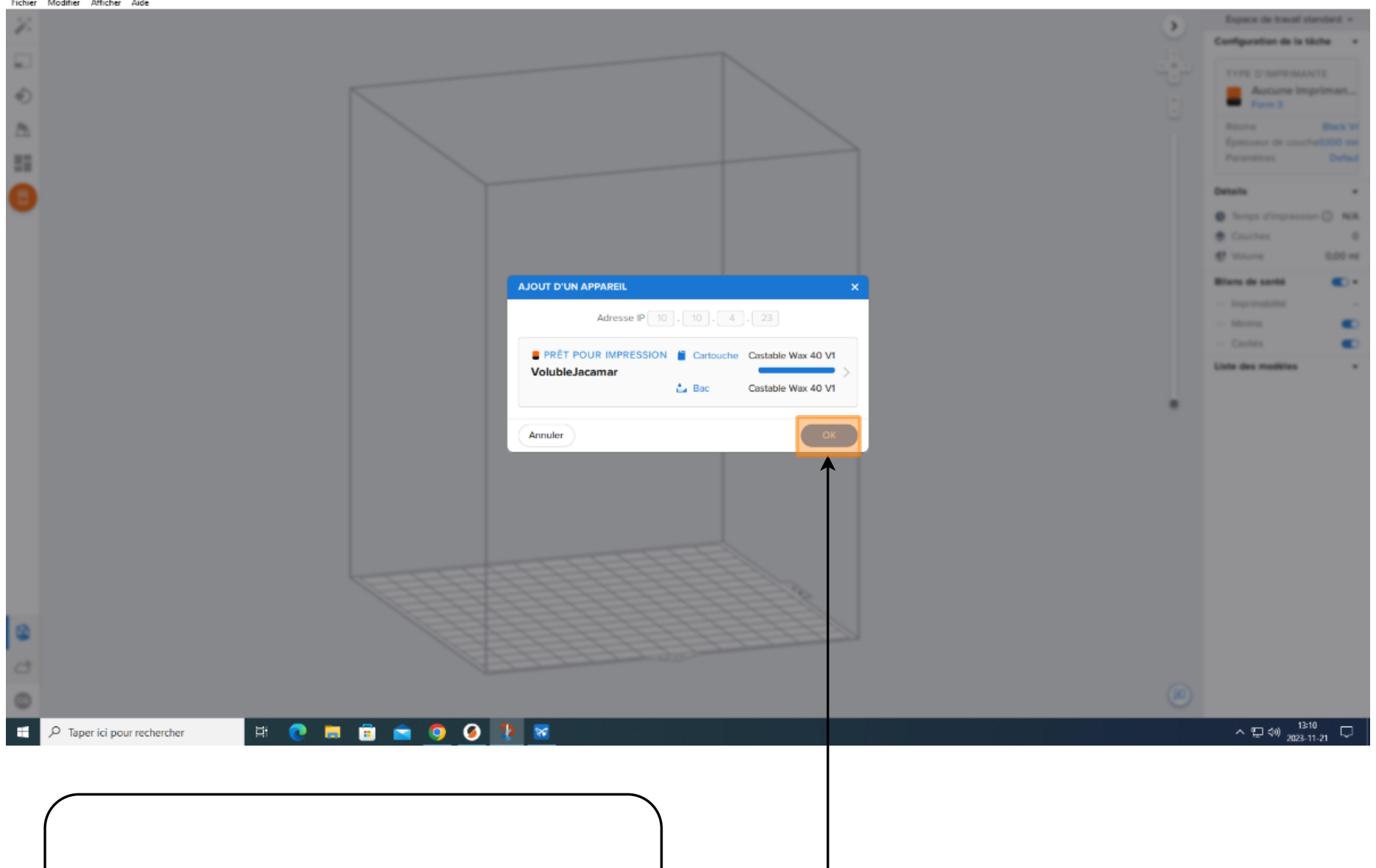

(La deuxième imprimante est maintenant connectée)

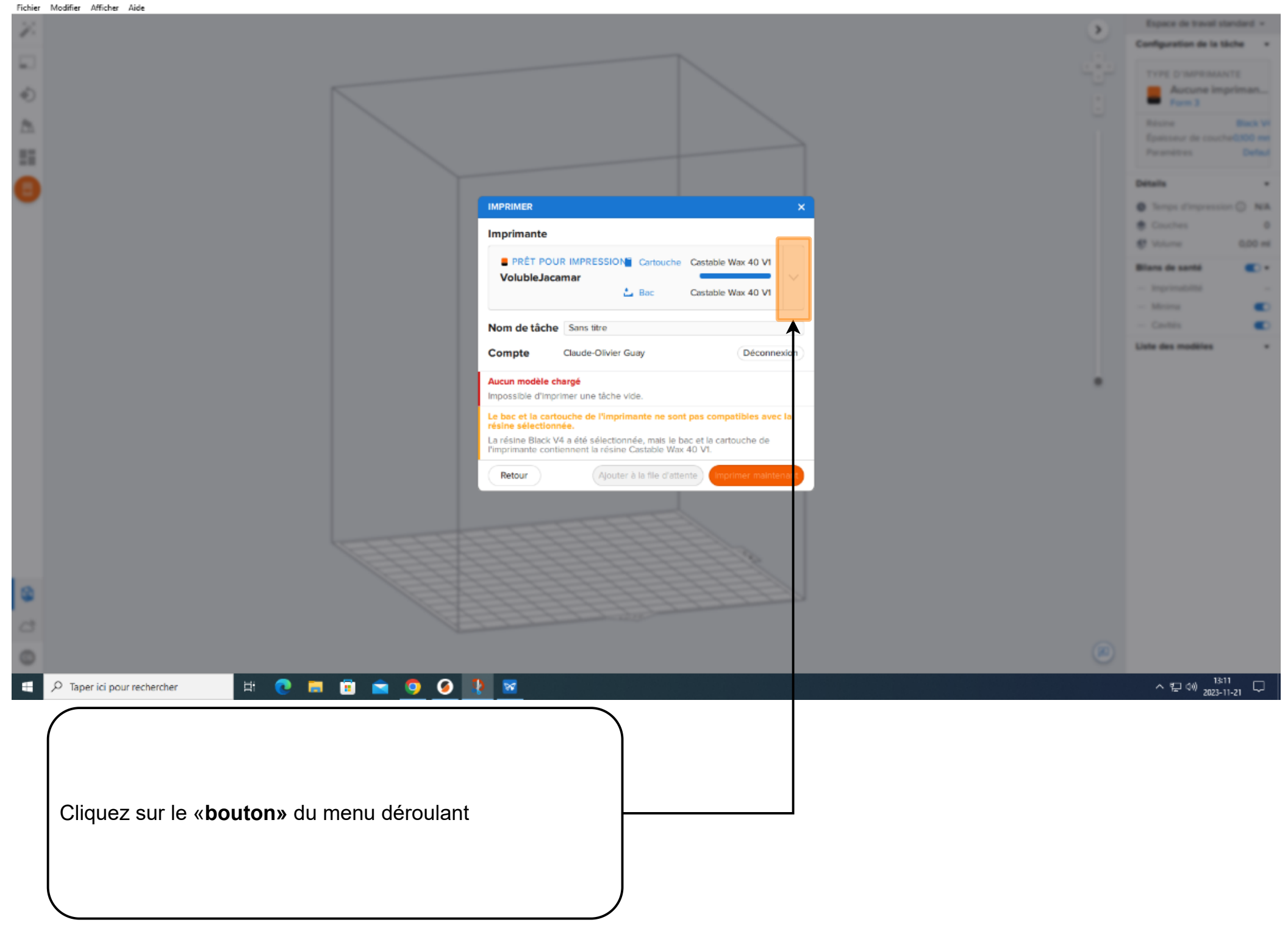

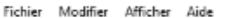

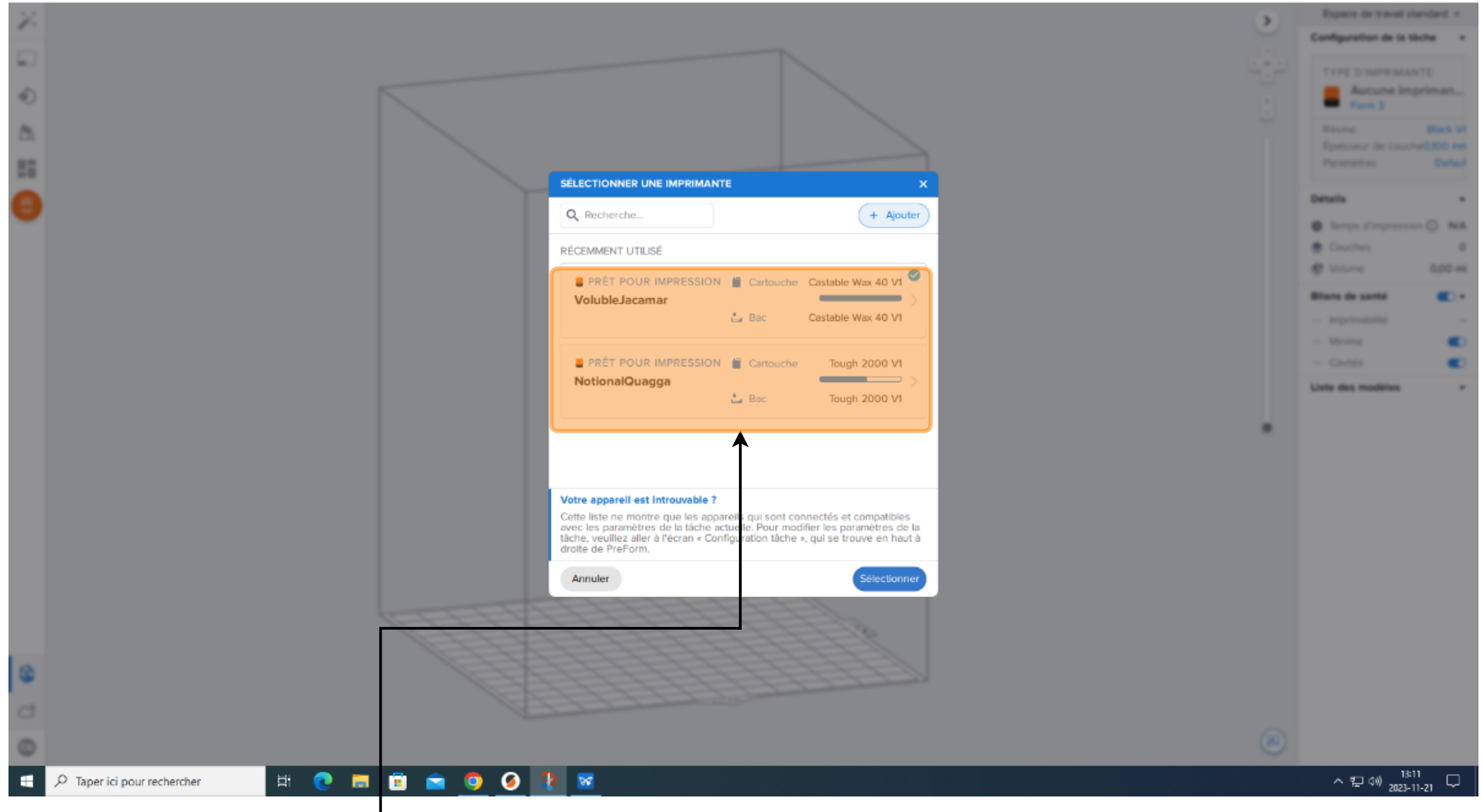

Et voilà! Les deux imprimantes Form3+ sont connectées. Vous pouvez maintenant sélectionner une imprimante et lancer vos impression SLA à partir d'un poste du Fab Lab (local 113).